## KANSAS STATE

Human Capital Services

## SUBMISSION OF A COMMUNICATION FORM

Communication forms can be submitted to request account information, to address an account issue and to dispute account information.

- Log into HRIS as you do to review your paycheck. https://hris.k-state.edu/
- Go to Employee Self Service.
- Click on **Benefits**.
- Click on Health Insurance Enrollment.
- You may need to re-enter your **eID** and **password** to login to the MAP Portal.
- Once you are in the MAP Portal, click on Mid-Year Benefit Changes.
- Click on Start a New Request.

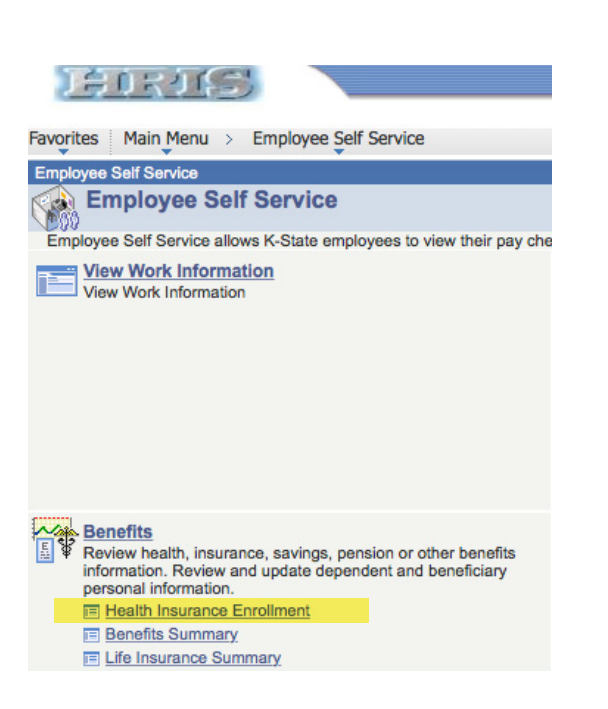

| Member & Family Benefits Mid-Year Benefit                                                              | Charges Enrolments & Events | Forms Billing Pa | yment History |        |
|----------------------------------------------------------------------------------------------------|-----------------------------|------------------|---------------|--------|
|                                                                                                    |                             |                  |               |        |
| Mid-Year Benefit Changes                                                                               |                             |                  |               |        |
| Change Requests                                                                                        |                             |                  |               |        |
| The table to the right contains a list of all your<br>currently active chance requests. These requests | Request Type                | Bequest Date     | Status        | Action |
|                                                                                                    | No Active Decumpts          |                  |               |        |
| may have been submitted by you, or may have<br>been submitted on your behalf by your Human             | ine return response         | 4                |               |        |
| Resources department.                                                                                  | Otart a New Request         |                  |               |        |
| You may view, cancel and create Mid-Year change                                                        |                             |                  |               |        |

- Click on the radio button Communication Form.
- Click on the "I have read and agree..."
- Click Continue.

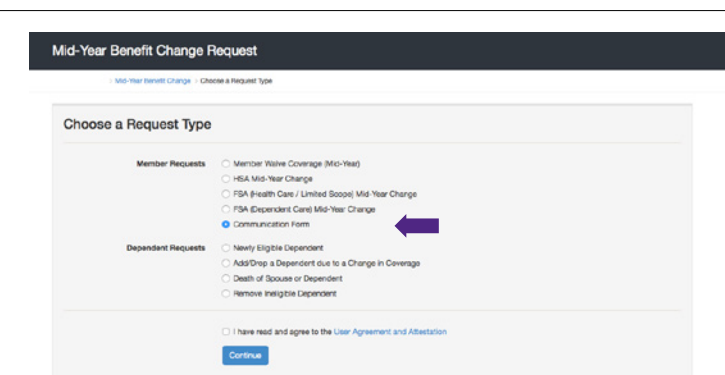

- Explain your situation/request in the **Your Message** box.
- Click on **Submit Request**.

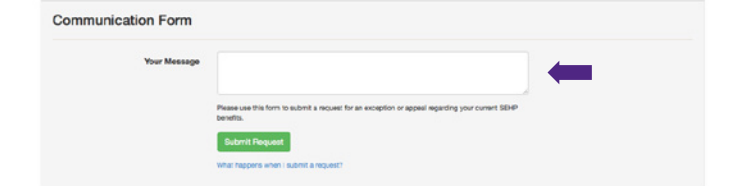

• Log out of the Member Portal.